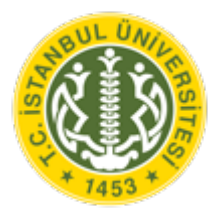

T.C. İSTANBUL ÜNİVERSİTESİ AKADEMİK KAYIT SİSTEMİ MEZUN DOĞRULAMA SİSTEMİ İŞLEMLERİ

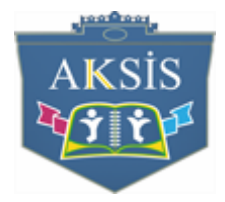

İstanbul Üniversitesi ( Mezun Doğrulama Sistemi ) 'ne <u>https://dogrulama.istanbul.edu.tr/</u> adresinden giriş yapılmalıdır.

| TO CONTRACTOR        |                         | T.C.<br>İSTANBUL ÜNİVERSİTESİ<br>MEZUN DOĞRULAMA SİSTEMİ |  |
|----------------------|-------------------------|----------------------------------------------------------|--|
| Doğrulama İşlemleri  |                         |                                                          |  |
| Barkod ile doğrulama | Kimlik No ile doğrulama | Yöksis Mezuniyet İşlemleri                               |  |

Mezun Doğrulama Sistemine giriş yapıldığında, 3 sekmeden oluşur.

- a- Barkod ile doğrulama:
- b- Kimlik No ile doğrulama:
- c- Yöksis Mezuniyet İşlemleri:

A- BARKOD İLE DOĞRULAMA:

İstanbul Üniversitesi E-Diploma verilen birimlerden diploma üzerindeki kare kod okutularak, ilgili sorgulama alanı açılır ve barkod numarası otomatik yansıyarak doğrulama işlemi gerçekleştirilir.

| Barkod: | Güvenlik kodu: |                                    |         |
|---------|----------------|------------------------------------|---------|
|         | 25 + 1 = ?     | Resimdeki işlemin sonucunu giriniz | Sorgula |
|         |                |                                    |         |

## B- KİMLİK NO İLE DOĞRULAMA:

İstanbul Üniversitesi mezun öğrencilerinin Kimlik numarası ve Diploma numarası girilerek, mezuniyet doğrulama işlemi gerçekleştirilir.

| Kimlik No:  | Güvenlik kodu: |                                    |
|-------------|----------------|------------------------------------|
|             | 25 + 1 = ?     | Resimdeki işlemin sonucunu giriniz |
| Diploma No: |                |                                    |
|             | Sorgula        |                                    |
|             |                |                                    |

## C- YÖKSİS MEZUN İŞLEMLERİ:

İstanbul Üniversitesi mezun öğrencilerinin bilgileri YÖKSİS sisteminde gözükmüyor ya da YÖKSİS mezun bilgileri hatalı ise bunların düzeltilmesi amacı ile ilgili mezun oldukları fakülte öğrenci işleri bürosuna talep için kullanılır.

Kimlik bilgileri, Öğrenim Bilgileri, İletişim bilgileri alanları mevcuttur.

Kimlik Bilgileri alanında ilgili bilgiler girilir.

(\*) ile belirtilen alanların girilmesi zorunludur.

| Kimlik Bilgileri |             |                       |
|------------------|-------------|-----------------------|
| (*)Kimlik No     | (*)Ad       | (*)Soyad              |
| (*)Baba Adı      | (*)Anne Adı | (*)Doğum Tarihi       |
|                  |             | дд.аа.уууу            |
| (*)Cinsiyet      | (*)Uyruk    | Nufüs Cüzdanı Ön-Arka |
| ~                | ~           | Dosya Seç             |

Öğrenim bilgileri alanında mezuniyetine dair eğitim bilgileri girilir.

| Öğrenim Bilgileri                                     |                                        |                                               |
|-------------------------------------------------------|----------------------------------------|-----------------------------------------------|
| (*)Birim Adı                                          |                                        |                                               |
| AÇIK VE UZAKTAN EĞİTİM FAKÜLT                         |                                        |                                               |
| (*)Program Adı                                        |                                        |                                               |
| ~                                                     |                                        |                                               |
| *Birim ve program bilgilerinizi yukarıdaki listelerde | bulamazsanız, lütfen aşağıdaki Diğer B | Birim ve Diğer Program alanlarını doldurunuz. |
| Diger Birim                                           | Diger F                                | Program                                       |
|                                                       |                                        |                                               |
| (*)Diploma Ad                                         | (*)Diploma Soyad                       | (*)Diplomadaki Uyruk                          |
|                                                       |                                        | ~                                             |
| Eğitim Düzeyi                                         | Öğrenci No                             | (*)Kayıt Tarihi                               |
| ~                                                     |                                        | gg.aa.yyyy 🗖                                  |
| (*)Mezuniyet Tarihi                                   | Diploma/Mezuniyet Notu                 | (*)Diploma No                                 |
| gg.aa.yyyy                                            |                                        |                                               |
| Diploma Ön-Arka                                       | Mezuniyet Not Belge                    |                                               |
| Dosya Seç                                             |                                        | Dosya Seç                                     |
|                                                       |                                        |                                               |

NOT: "Birim" ve "Program" adı alanında mezun olunan fakülte ya da fakülteye bağlı program listelenmiyor ise, "Birim Adı" alanında "Diğer" seçeneği seçilir ve "Diğer Birim" ve "Diğer Program" alanlarına bilgiler girilebilmektedir.

İletişim bilgileri alanında, Talep nedeni belirtilerek, iletişim bilgileri belirtilir, Açıklama alanı ile detaylı şekilde durum hakkında bilgi belirtilir. Ardından KAYDET butonuna basılarak talep gerçekleştirilir.

| İletişim Bilgileri                  |   |            |            |  |
|-------------------------------------|---|------------|------------|--|
| (*)Talep Nedeni                     |   | (*)E-posta | (*)Telefon |  |
| YÖKSİS'te mezuniyet bilgilerim yok. | ~ |            |            |  |
| Açıklama                            |   |            |            |  |
|                                     |   |            |            |  |
|                                     |   |            |            |  |
|                                     |   |            |            |  |

## **TEKNİK DESTEK İÇİN;**

İlgili işlemler sırasında sistemsel bir sorun ile karşılaşılması durumunda, <u>http://aksis.istanbul.edu.tr/</u> adresinde bulunan;

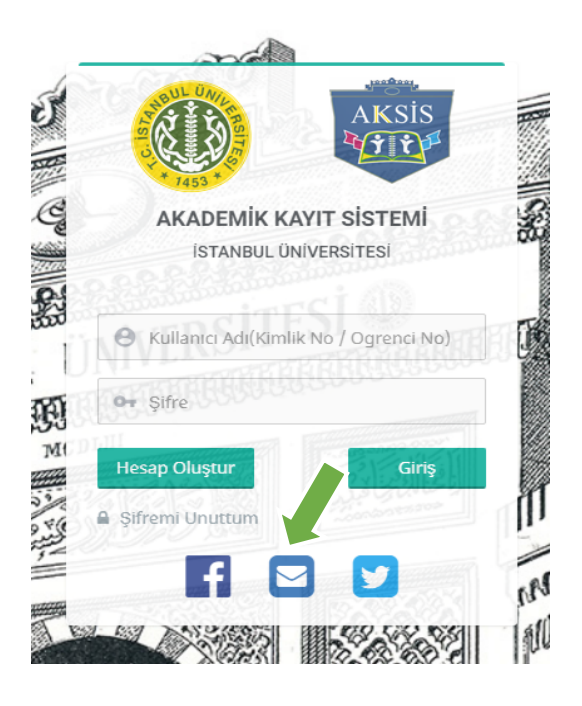

Talep butonu seçilerek;

| Aksis Destek                         |                               |        |        |
|--------------------------------------|-------------------------------|--------|--------|
| Lütfen aşağıy                        | a geri bildiriminizi girin:   |        |        |
| Üniversite*                          | İstanbul Üniversitesi 🗸       |        |        |
| Fakülte/Bölüm*                       |                               |        |        |
|                                      | Fakülte/Bölüm                 |        |        |
| Okul Numarası                        |                               |        |        |
| TC Kimlik / YBU No /*<br>Pasaport No |                               |        |        |
| Cep Telefonu                         | Cep Telefon Numarası          |        |        |
| Destek Kategorileri*                 | Yok 🗸                         |        |        |
| Özet*                                |                               |        |        |
| Tanım <sup>*</sup>                   |                               |        |        |
|                                      |                               |        |        |
| Deaue Eklama                         | Dosvalari Sec Dosva secilmedi |        |        |
|                                      |                               | Gönder | Kapalı |

İlgili panelde "Tanım" kısmında talep belirtilir. Talep ile ilgili cevap, belirtilen e-posta adresine gönderilecektir. Ekrandaki gerekli alanlar doldurularak "Gönder" butonu tıklanır.